| Log into <u>Schoology.com</u><br>The link is also on the ORMS<br>homepage under for<br>students |                                                                                                    |
|-------------------------------------------------------------------------------------------------|----------------------------------------------------------------------------------------------------|
| Click on Login                                                                                  | Login Register                                                                                           |
| Enter your email and<br>password                                                                | <text><text><text><text><text><text><text><text></text></text></text></text></text></text></text></text> |

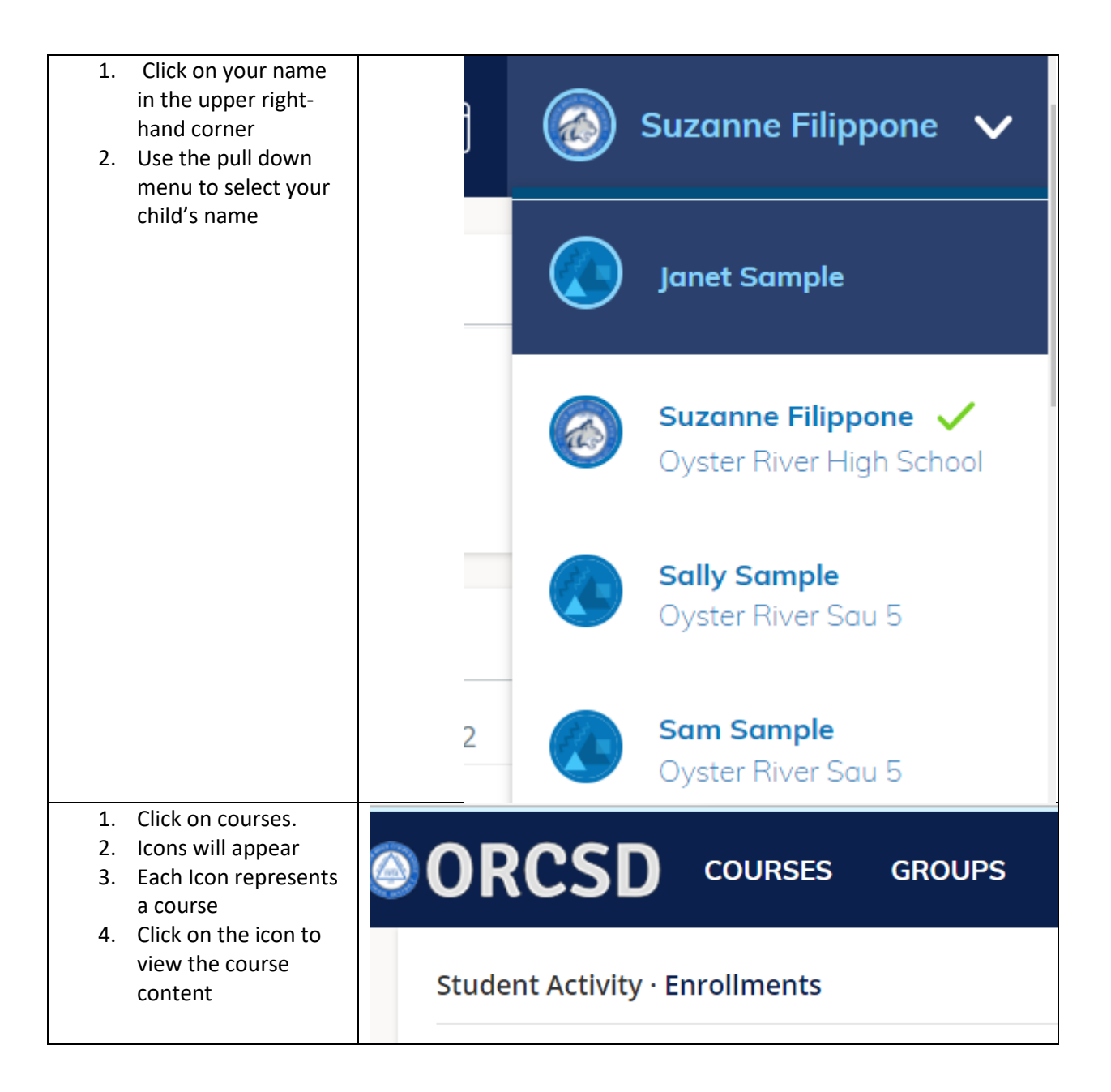